## СПОСОБЫ ПОДАЧИ ЗАЯВЛЕНИЯ НА ЗАЧИСЛЕНИЕ В ПЕРВЫЙ КЛАСС

С этого года по новым правилам школы должны будут принимать электронные заявления о зачислении ребенка в школу через Единый портал государственных и муниципальных услуг (ЕПГУ) <u>https://www.gosuslugi.ru/</u>. При подаче заявления через ЕПГУ школа не вправе запрашивать дополнительные документы, но может запросить документальное подтверждение имеющихся льгот.

Организовано три способа подачи заявления:

1) через ЕПГУ.

2) заказным письмом с уведомлением о вручении;

3) лично в школе.

ЧТО НУЖНО ЗНАТЬ ОБ ЭЛЕКТРОННОЙ ЗАПИСИ В ПЕРВЫЙ КЛАСС?

1. Запись в 1-й класс производится через портал «Госуслуги».

На Региональном портале государственных услуг реализована переадресация на страницу услуги портала «Госуслуги» (https://www.gosuslugi.ru).

2. Запись в 1-й класс начинается с 25 марта согласно графику (дата и время старта будет опубликована на сайтах школ).

3. Создание Черновика заявления доступно с 18 марта. Подача заявления возможна только с момента старта приемной кампании выбранной школе. Ранее назначенного времени отправить заявление не удастся.

В черновике будет отображаться информация о дате и времени начала приема заявлений в выбранной школе.

4. От одного родителя можно направить одно заявление на одного ребенка.

Если родитель хочет подать заявление в несколько школ, то в каждую школу подается отдельное заявление.

5. Для подачи электронного заявления у Вас должна быть подтвержденная учетная запись портала «Госуслуги» (проверить уровень учетной записи можно в личном кабинете портала «Госуслуги» (https://lk.gosuslugi.ru/settings/account) в разделе «Профиль / Учетная запись»).

6. Отправка заявления возможна из любого браузера, однако, во избежание возникновения технических ограничений со стороны Вашего браузера рекомендуем заблаговременно обновить его до последней версии и проверить отражение в нем функционала сервиса (авторизация, нажатие кнопки «Получить услугу», отображение полей формы заявления и т.п.). В случае возникновения проблем просим обратиться на консультационную линию по режиму ее работы.

7. Перед стартом рекомендуем очистить кэш и куки браузера (инструкция https://uslugi.udmurt.ru/Media/Default/manual/Инструкция%20по%20очистке%20кэша%20б paysepa.pdf) или начинать заполнять форму заявления в режиме браузера «Инкогнито».

8. Перед началом заполнения формы заявления проверьте информацию в Вашем Личном кабинете на портале «Госуслуги» (https://lk.gosuslugi.ru/profile/personal) в разделе «Документы и данные / Личные документы», в особенности адрес регистрации и адрес проживания (если эти адреса указаны, то заполнить форму заявления будет проще).

9. Внимательно заполняйте форму заявления: школа имеет право отказать в постановке в очередь в случае указания Вами недостоверных данных.

## ЧТО ДЕЛАТЬ ЕСЛИ ВОЗНИКНУТ ТЕХНИЧЕСКИЕ ПРОБЛЕМЫ С ЕСИА?

На время проведения кампании по записи в 1 класс, Министерство цифрового развития, связи и массовых коммуникаций Российской Федерации увеличивает серверные мощности на поддержку ЕСИА, отвечающей за авторизацию пользователей, кроме этого Минцифры РФ заблаговременно запросили график записи в субъектах для обеспечения бесперебойной работы сервиса.

## ВСЁ-ТАКИ, ЕСЛИ ВОЗНИКНЕТ ОШИБКА?

Во-первых, перед началом подачи заявления, как было уже сказано, мы рекомендуем обновить браузер до последней версии, почистить кэш и куки (инструкция размещена на РПГУ), кроме того напоминаем, что авторизация через ЕСИА также была и в прошлом году при записи через РПГУ, система выдержала, несмотря на единый день записи.